## MANUAL PARA GESTIONAR EL CAMBIO DE CONTRASEÑAS PARA CORREOS DE ESTUDIANTES

Los pasos para gestionar la contraseña del correo son los siguientes:

- 1. Ingresar a la url: <u>http://gestorpasswd.escuelaing.edu.co</u>
- 2. Para ingresar debe digitar el usuario de correo asignado sin "@mail.escuelaing.edu.co", luego escoger la opción "Estudiantes" e Ingresar.

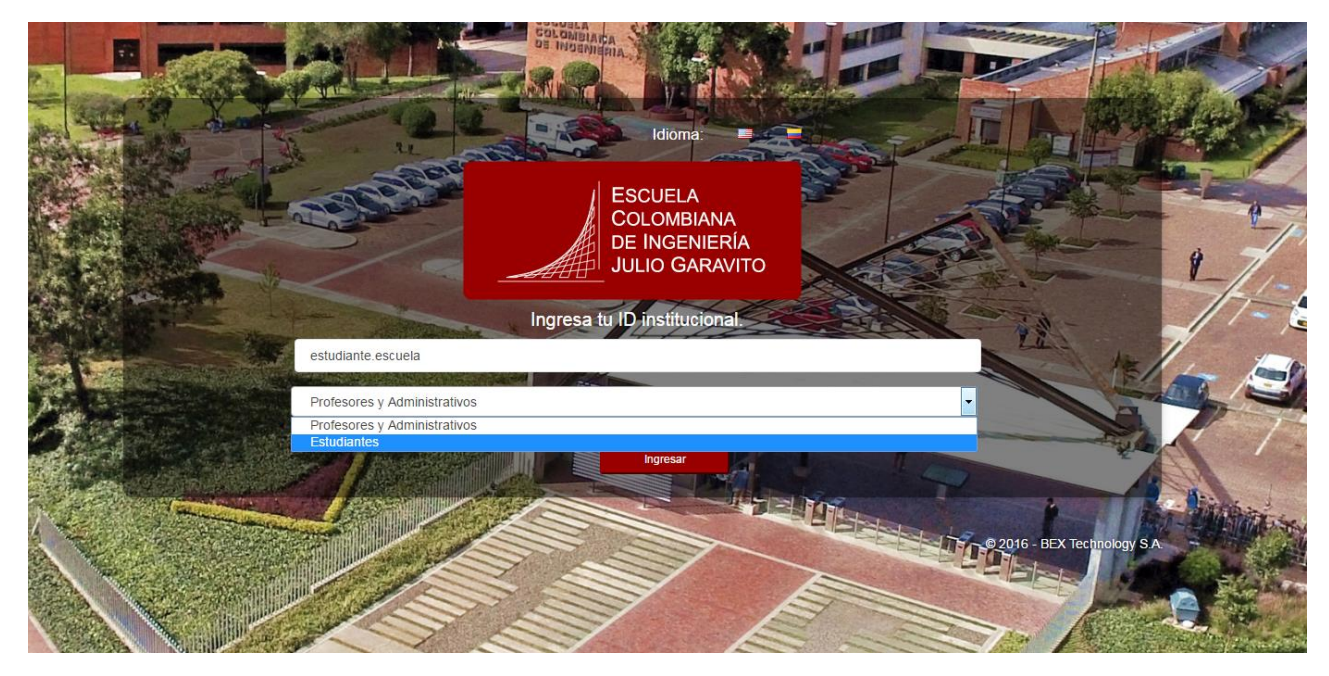

3. Al ingresar encontrará diferentes opciones que le permitirán iniciar el proceso de cambio de contraseña. En primer lugar debe seleccionar la opción "Asociar preguntas", tal como se resalta en la imagen.

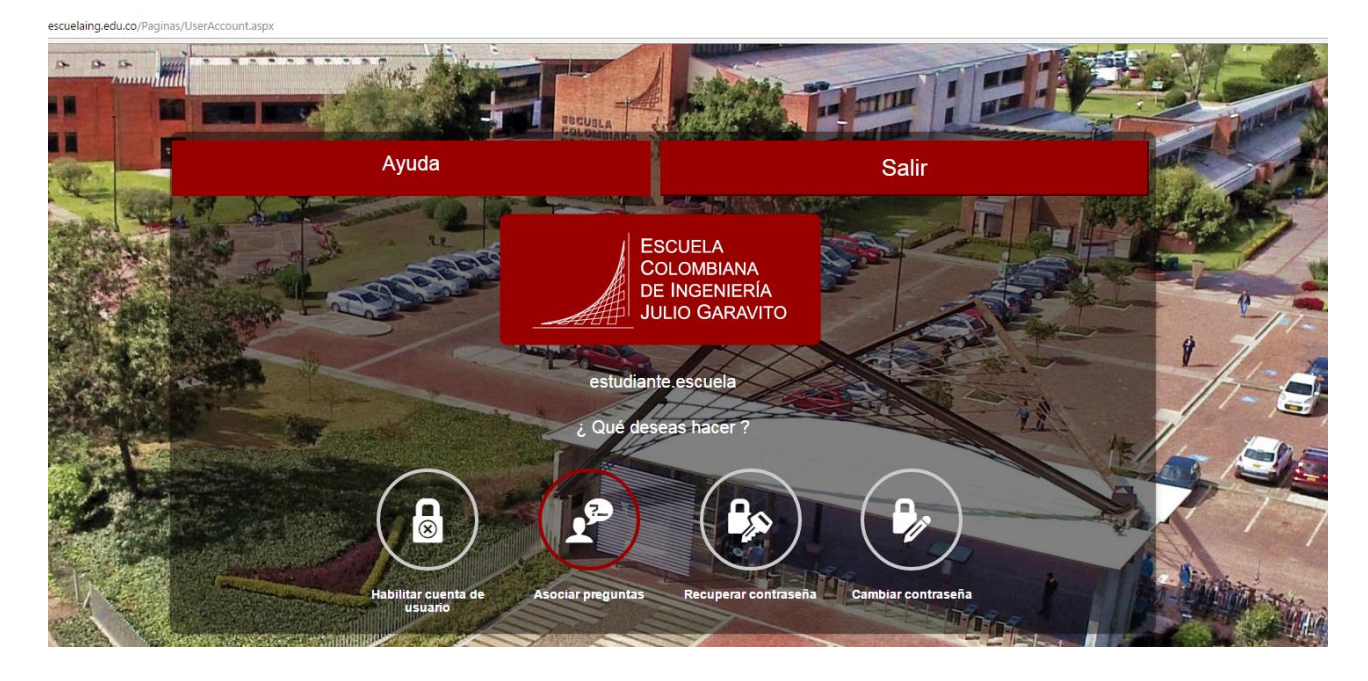

- 4. Luego el sistema le solicitará:
  - Contraseña Actual, es decir: Primera letra del primer nombre en Mayúscula + Segunda letra del primer nombre en minúscula + Los cuatro últimos dígitos del carnet + Las dos primeras letras del primer apellido en minúscula.
  - Digite los números que aparecen en la imagen.
  - Haga clic en ingresar.

|     | and the second                                            | - A share                                         |             |
|-----|-----------------------------------------------------------|---------------------------------------------------|-------------|
|     | ESCUELA<br>COLOMBIANA<br>DE INGENIERÍA<br>JULIO GARAVITO  | Asociar preguntas                                 |             |
|     | Ten en cuenta lo siguiente:                               | 1- Verificación                                   | 2-Preguntas |
|     | No debes seleccionar dos veces la misma pregunta.         | ID institucional:<br>estudiante escuela           |             |
|     | navüsculas, minüsculas, tildes y/o caracteres especiales. | Contraseña actual:                                |             |
|     |                                                           | <b>6</b> 4 7                                      | 3 1         |
|     | and the second                                            | Ingresa los números que se encuentran e<br>564731 | n la imagen |
|     |                                                           | Ingresar Recapicha                                |             |
| No. |                                                           | Ir al inicio.                                     |             |

5. Es necesario seleccionar tres preguntas de la lista proporcionada con sus respectivas respuestas. El sistema tendrá en cuenta las mayúsculas y minúsculas, las tildes y los caracteres especiales.

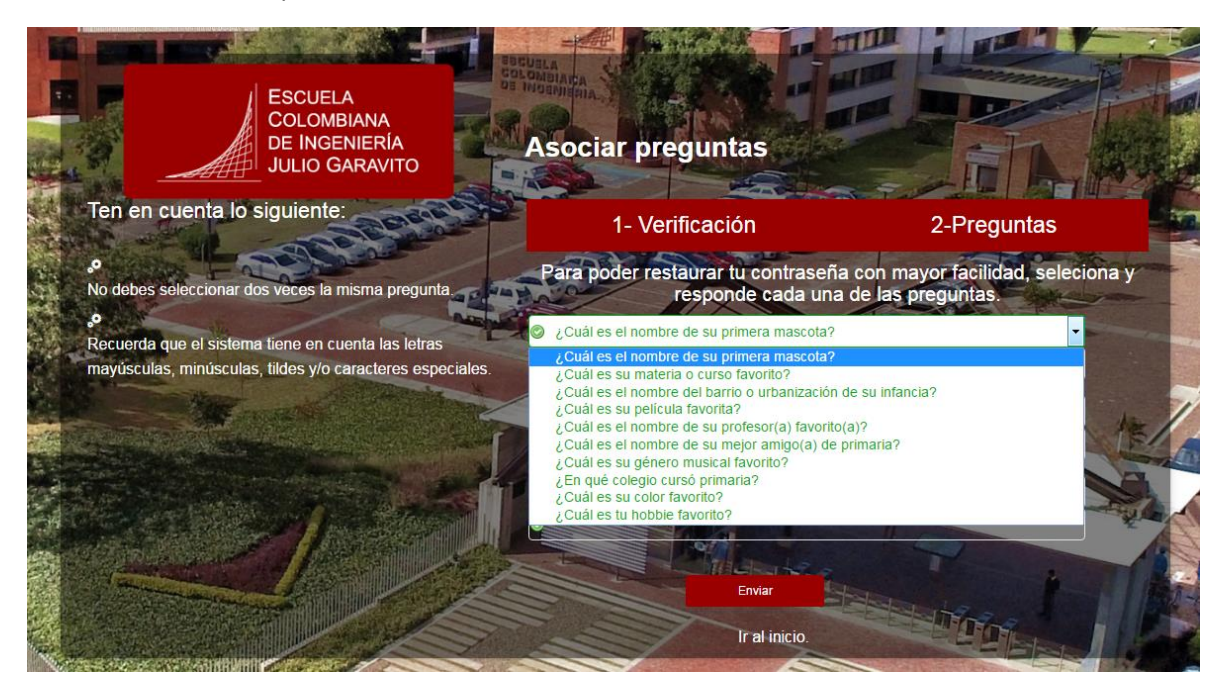

6. En este debe proporcionar un correo alterno (personal), con el propósito de recuperar la contraseña del correo institucional, en caso de ser requerido.

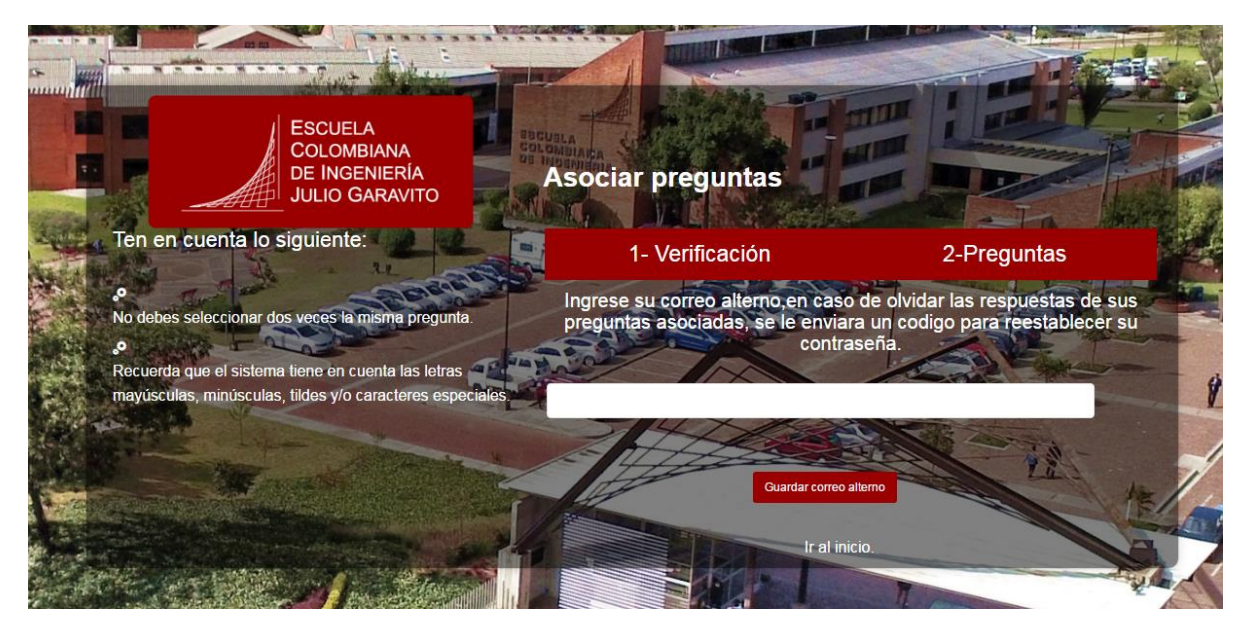

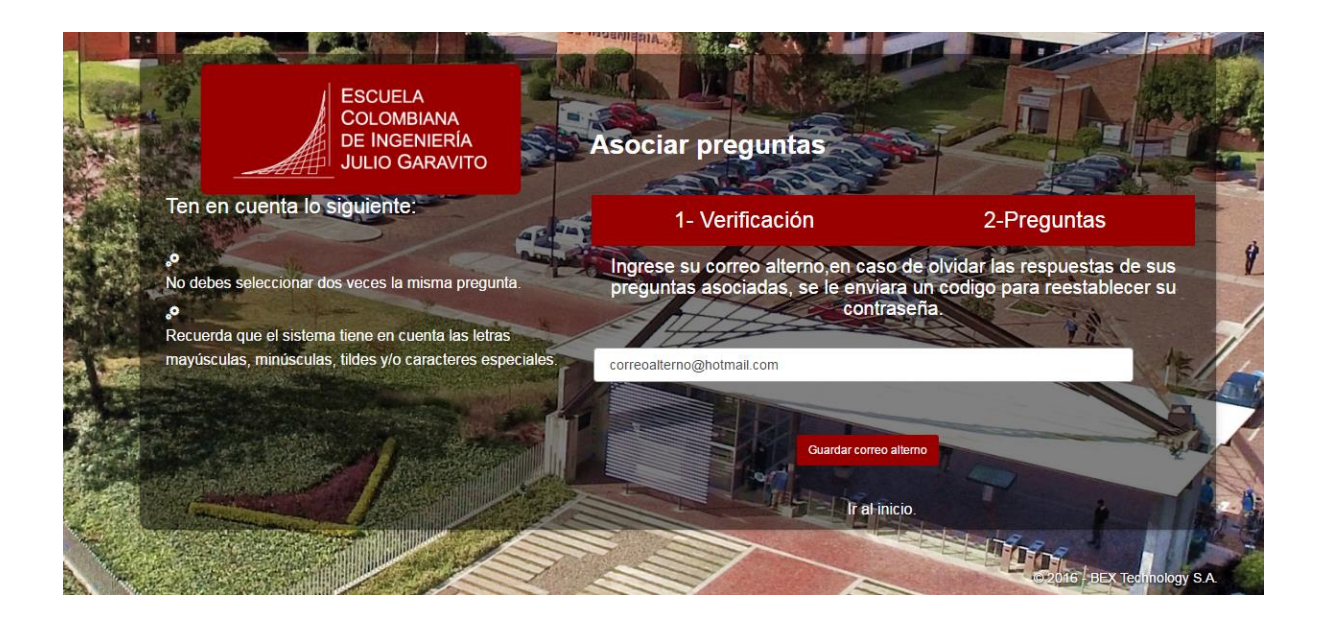

7. En este punto ya puede cambiar la contraseña actual del correo haciendo clic en el ícono de "Cambiar contraseña".

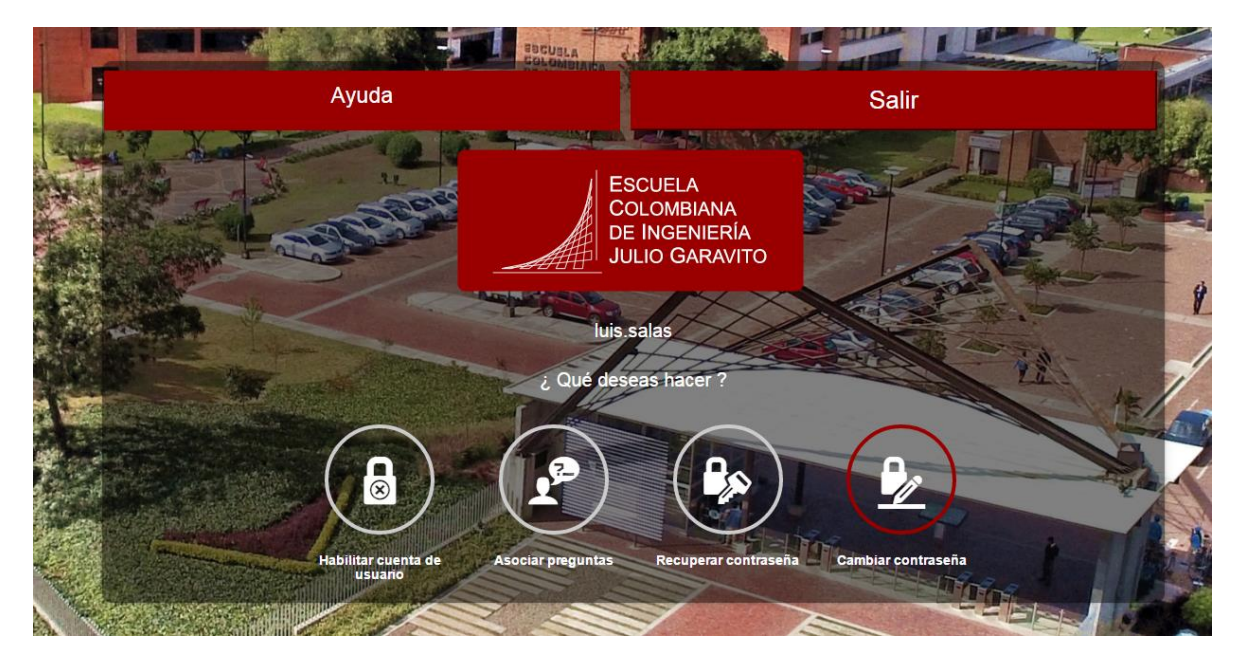

- 8. El sistema solicitará la siguiente información:
  - Contraseña actual: Primera letra del primer nombre en Mayúscula + Segunda letra del primer nombre en minúscula + Los cuatro últimos dígitos del carnet + Las dos primeras letras del primer apellido en minúscula.
  - Digitar los números que se encuentran en la imagen.
  - Clic en aceptar.

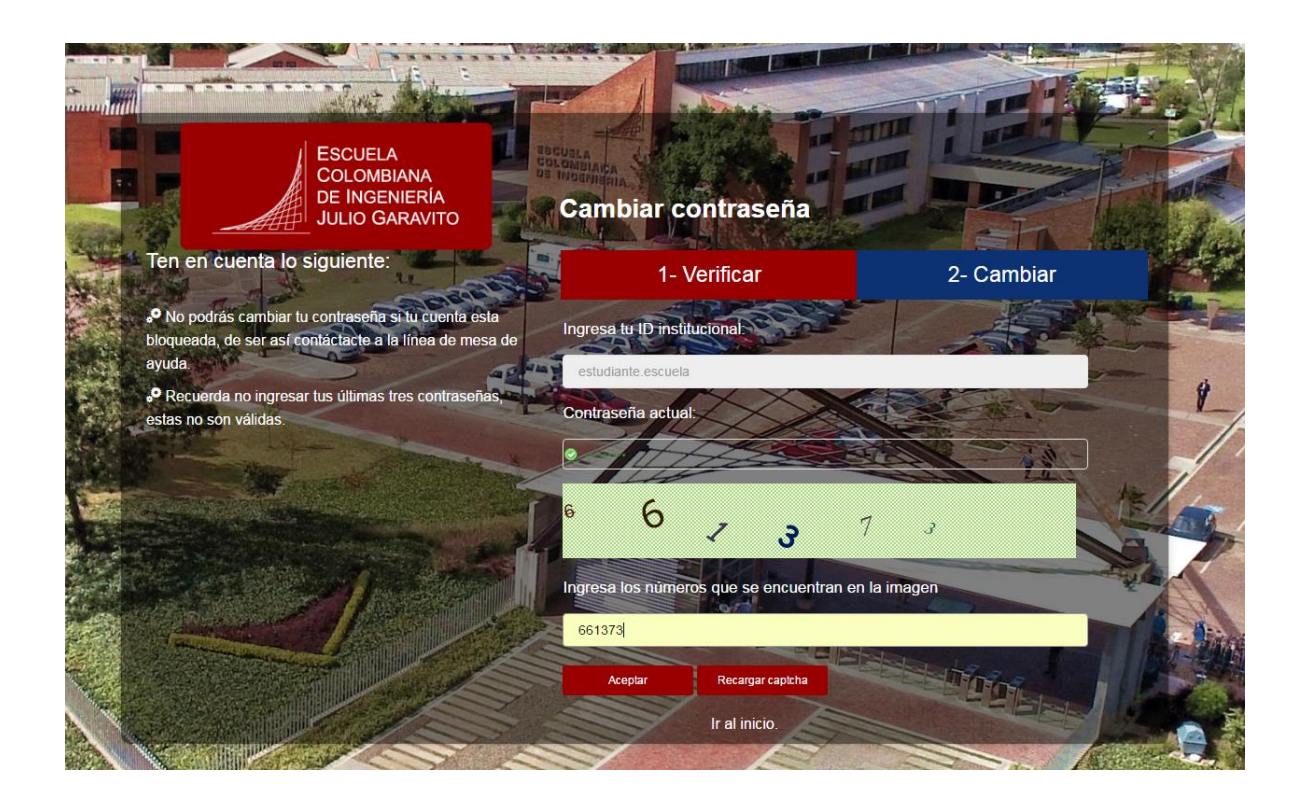

- 9. En esta parte del proceso debe ingresar una nueva contraseña, la cual debe tener las siguientes características:
  - Mayúsculas, minúsculas, números.
  - Longitud en caracteres: mínima 8 caracteres, máxima 16.

| ESCUELA<br>COLOMBIANA<br>DE INGENIERÍA<br>JULIO GARAVITO                                                                 | Cambiar contraseña                   |             |                |
|----------------------------------------------------------------------------------------------------|--------------------------------------|-------------|----------------|
| Ten en cuenta lo siguiente:                                                                                              | 1- Verificar                         | 2- Cambiar  |                |
| • No podrás cambiar tu contraseña si tu cuenta esta<br>bloqueada, de ser así contáctacte a la línea de mesa de<br>ayuda. | Ingresa tu nueva<br>Contraseña Nueva | contraseña. | *              |
| estas no son válidas.                                                                                                    | Confirmar Contraseña Nueva:          |             | and the second |
|                                                                                                    | Cambiar contraseña<br>Tr al inicio   | 19          |                |
|                                                                                                    |                                      |             |                |

## 10. Clic en Cambiar Contraseña.

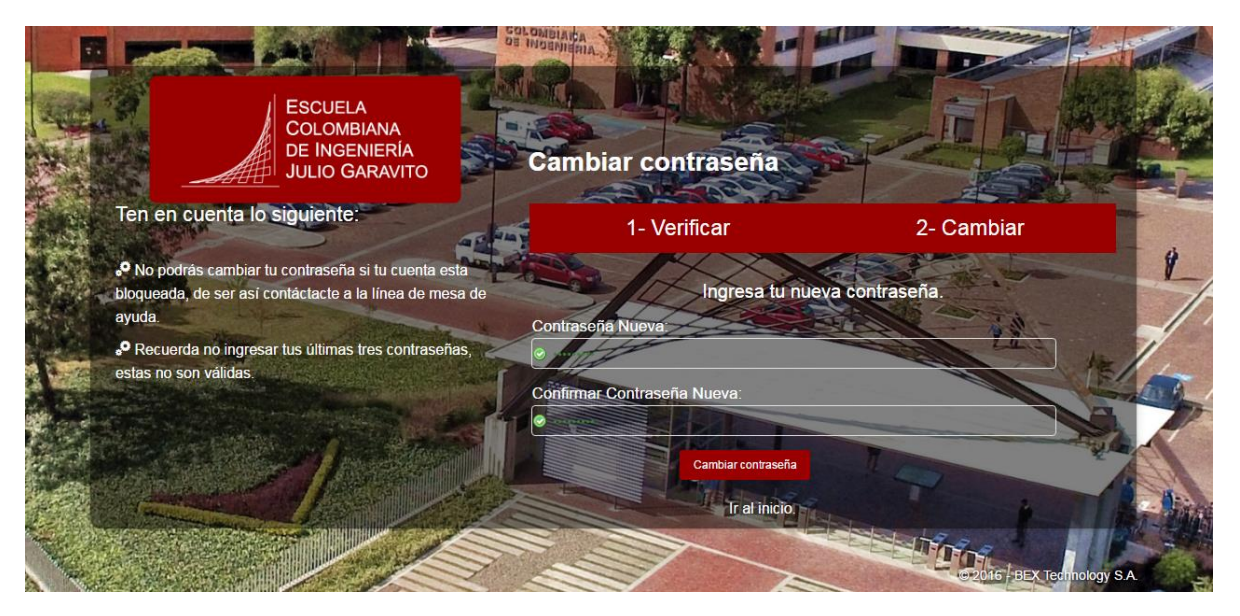

Sí el proceso fue exitoso, el sistema mostrará una ventana confirmando el cambio.

| ESCUELA<br>COLOMBIANA<br>DE INGENIERÍA<br>JULIO GARAVITO                                                              | Cambiar contraseña                                                                        |                                            |             |
|----------------------------------------------------------------------------------------------------|-------------------------------------------------------------------------------------------|--------------------------------------------|-------------|
| Ten en cuenta lo siguiente:                                                                                           | 1- Verificar                                                                              | 2- Cambiar                                 |             |
| • No podrás cambiar tu contraseña si tu cuenta esta<br>bloqueada, de ser así contáctacte a la línea de mesa<br>ayuda. | de Disease Council I                                                                      |                                            | 1           |
| Recuerda no ingresar tus últimas tres contraseñas,<br>estas no son válidas.                                           | Tu proceso para cambiar contraseña ha t<br>enviará una notificación por correo electrónic | ado:<br>terminado de manera exitosa, se te | -           |
|                                                                                                    | Ir al inicio.                                                                             | IT IN                                      | <b>D</b> ia |
|                                                                                                    |                                                                                           | O 2016 BEX Technology S.A.                 | E.          |

## INFORMACIÓN ADICIONAL

Si posterior al cambio de contraseña olvida la contraseña que acaba de asignar, en el panel principal, encontrará la opción "Recuperar Contraseña", la cual, respondiendo a las preguntas que anteriormente eligió, el sistema le enviará al correo alterno que indicó, la contraseña.

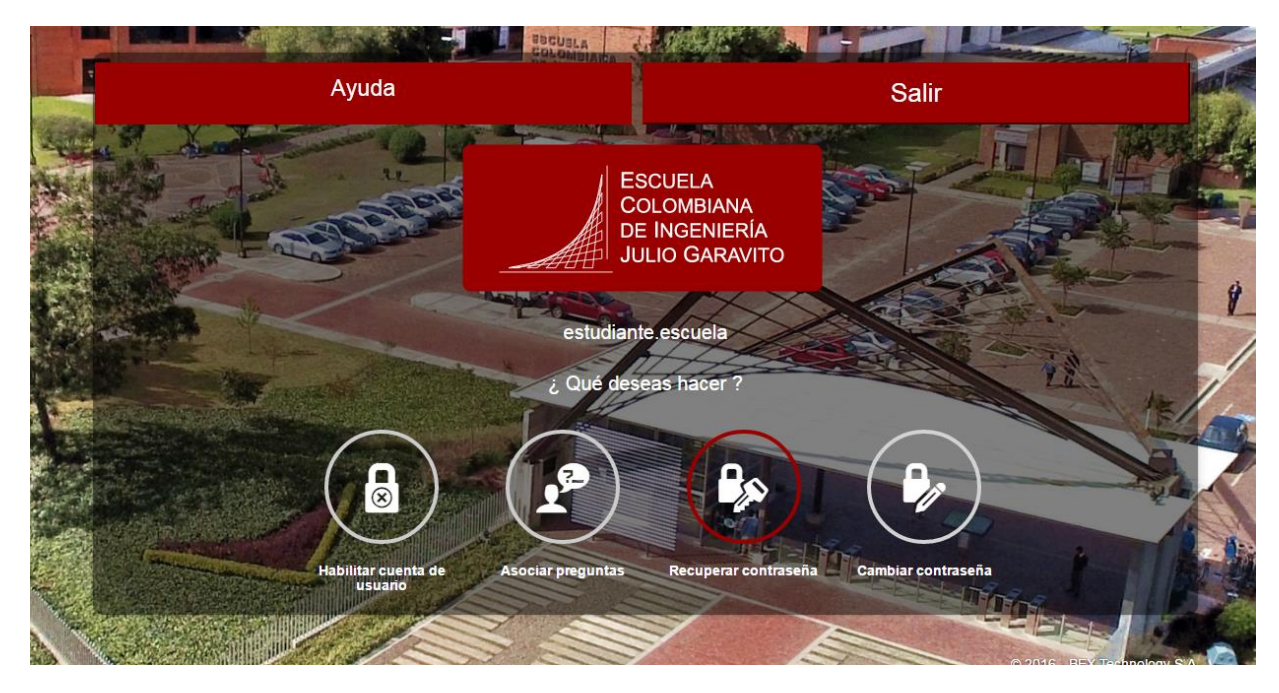